# AIAA数据库之ARC平台 快速使用说明

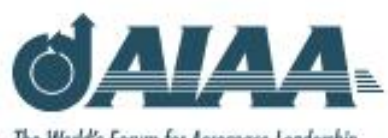

The World's Forum for Aerospace Leadership

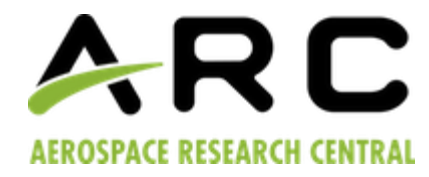

iGroup China 2012-9

# ARC平台主页 (http://arc.aiaa.org/)

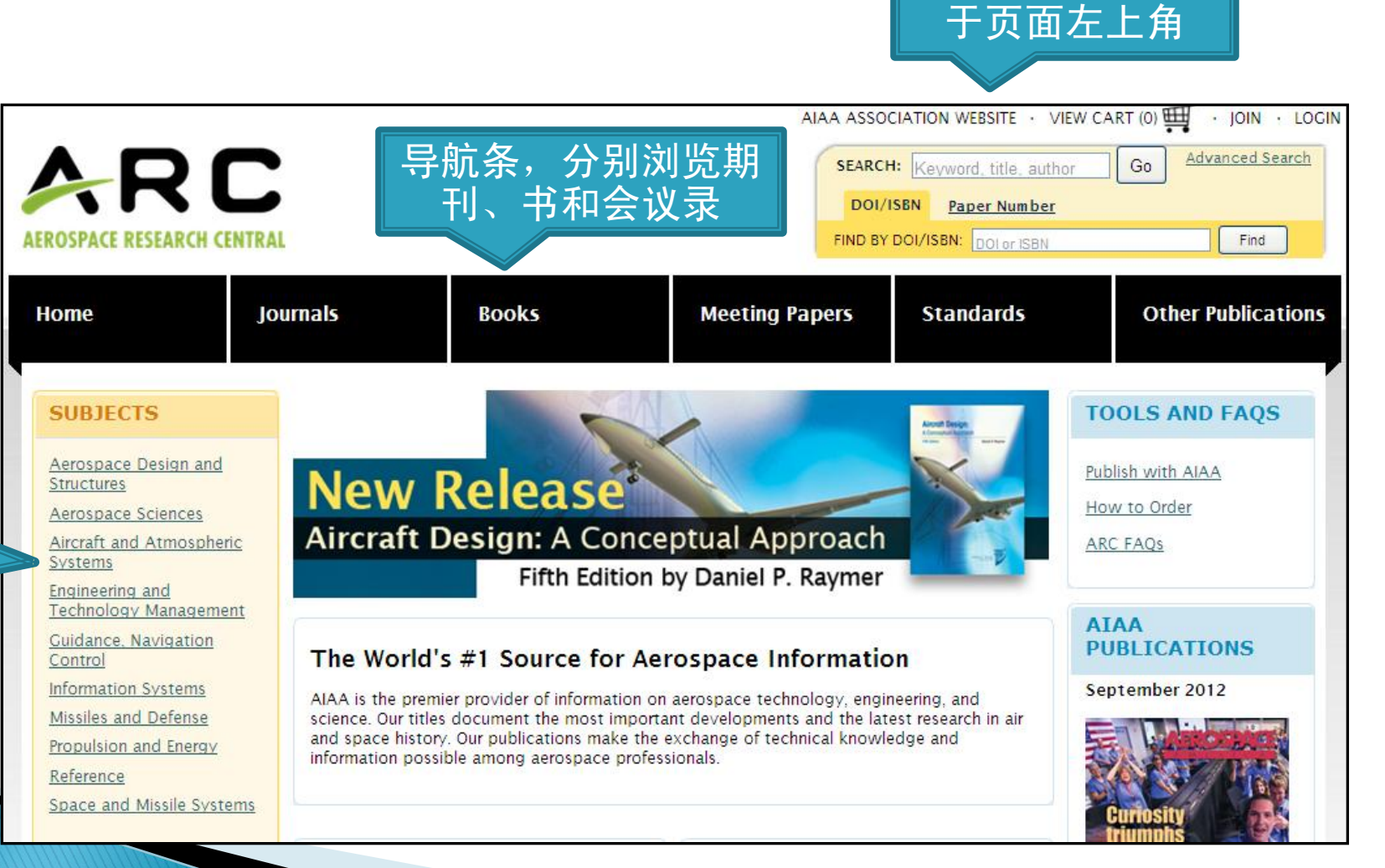

检索区,始终位

按学科 浏览

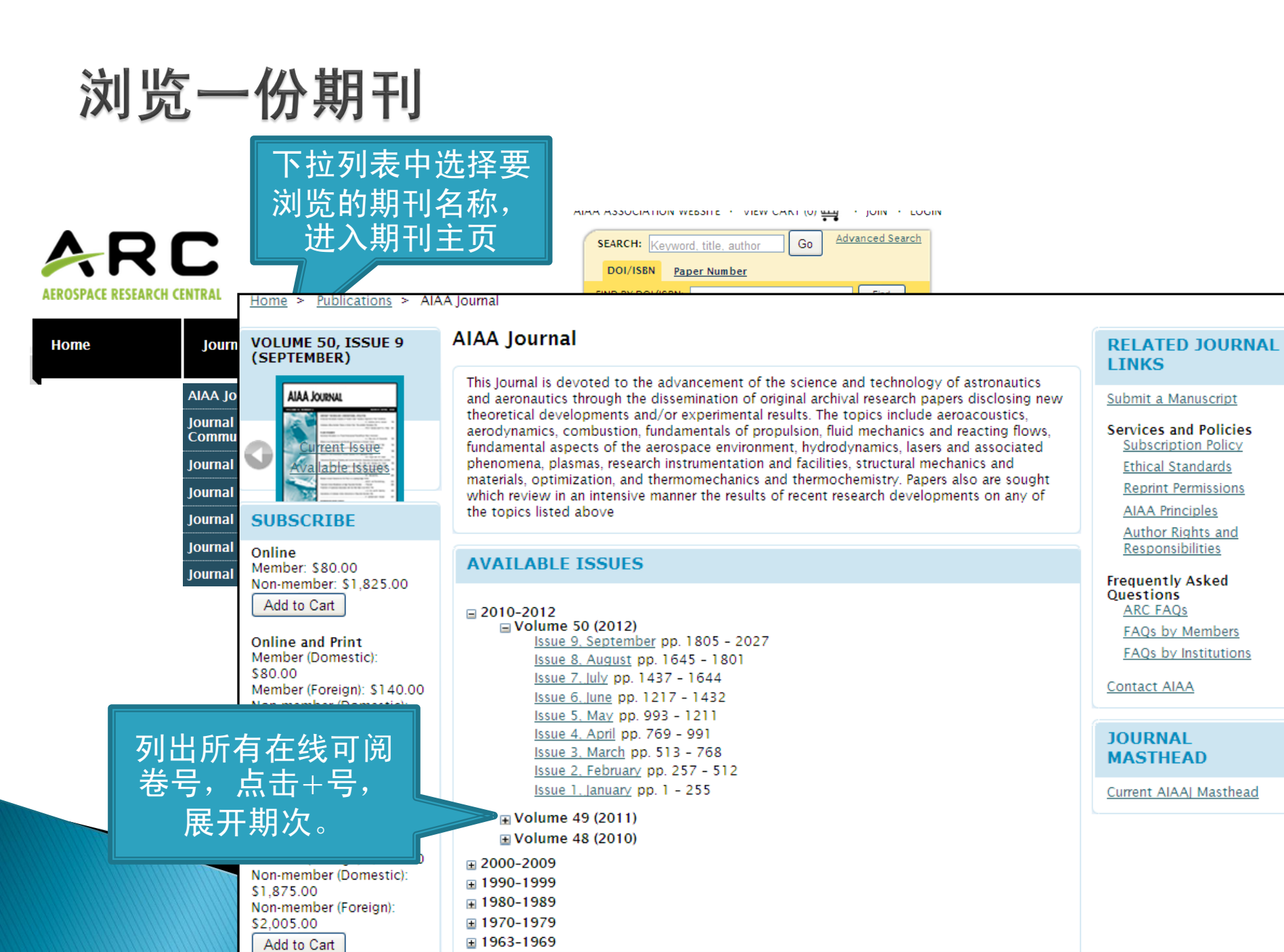

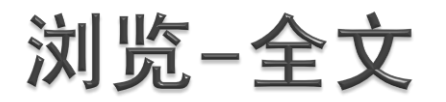

#### Home > Publications > AIAA.Journal > Volume 50, Issue 9

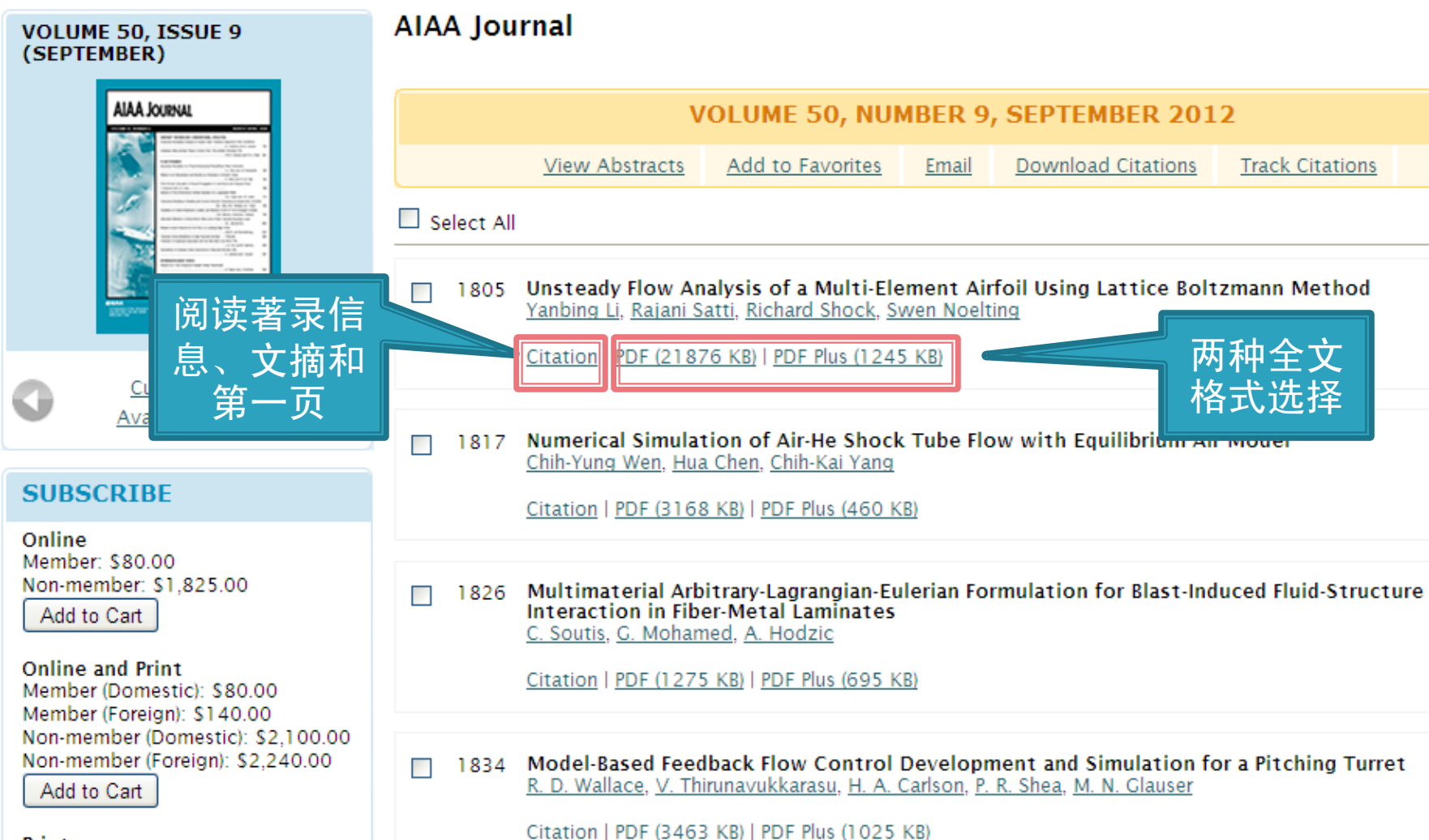

Print

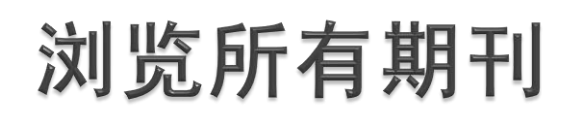

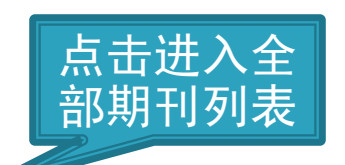

Books

Home Journ

Journals

Home > Publications

### SUBJECTS

All Publications (16)

Aerospace Sciences (3)

Propulsion and Energy (2)

SITE TOOLS

Sign up for e-alerts **RSS** (What is this?)

### PUBLICATIONS

Content Type

○ All ⊙ Journals ○ Books ○ Meeting Proceedings ○ Standards

Title

O Starts with 0-9 A B C D E F G H ∐ K L M N O P Q R S T U V W X Y Z

1

**Meeting Papers** 

Standards

列出所有在版

的和已停刊的

期刊

Ot

#### Results

Showing: 1-16 of 16

- AIAA Journal
- ARS\_Journal
- Astronautics
- Bulletin of the American Interplanetary Society
- Journal of Aerospace Computing, Information, and Communication
- Journal of Aircraft
- Iournal of Energy
- Iournal of Guidance, Control, and Dynamics
- Iournal of Hydronautics
- Iournal of let Propulsion
- Iournal of Propulsion and Power
- Journal of Spacecraft and Rockets

| 会议录浏览                                                   | 点击进入会议<br>录列表                                                                                                    |  |  |  |  |  |
|---------------------------------------------------------|----------------------------------------------------------------------------------------------------|--|--|--|--|--|
| Home Journals                                           | Books Meeting Papers Standards Ot                                                                                                    |  |  |  |  |  |
| Home > Publications                                     |                                                                                                    |  |  |  |  |  |
| SUBJECTS                                                | PUBLICATIONS                                                                                                    |  |  |  |  |  |
| All Publications (19) Aerospace Sciences (1) SITE TOOLS | Content Type<br>O All O Journals O Books O Meeting Proceedings O Standards<br>Title<br>O All Titles O Starts with O-9 A B C D E F G H I J K L M N O P Q R S T U V W X Y Z                                                                                                    |  |  |  |  |  |
| Sign up for e-alerts<br>RSS (What is this?)             | Results<br>Showing: 1-20 of 20 1                                                                                                    |  |  |  |  |  |
| 按学科领域/类别将<br>所有会议录分为20<br>个大类,<br>选择一个类别                | <ul> <li>Aeroacoustics Conferences</li> <li>Aerodynamic Decelerator Systems Technology Conferences</li> <li>Aerospace Sciences Meetings</li> <li>Aviation Technology, Integration, and Operations (ATIO) Conferences</li> <li>Balloon Systems Conferences</li> <li>Fluid Dynamics and Co-located Conferences</li> <li>Guidance, Navigation, and Control and Co-located Conferences</li> <li>Infotech@Aerospace Conferences</li> </ul> |  |  |  |  |  |
|                                                         | <ul> <li>International Communications Satellite Systems Conferences (ICSSC)</li> <li>International Conference on Environmental Systems (ICES)</li> <li>International Energy Conversion Engineering Conference (IECEC)</li> <li>International Space Planes and Hypersonic Systems and Technologies Conferences</li> </ul>                                                                                                    |  |  |  |  |  |

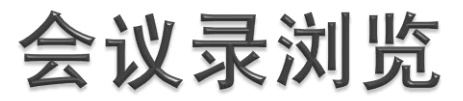

|                                             |                                                                                                    | Guidance, Navigation, and Control and Co-located Conferences<br>AIAA Atmospheric Flight Mechanics<br>Conference                                                    |                                                                                                    |                                                             |              |                       |                 |  |
|---------------------------------------------|----------------------------------------------------------------------------------------------------|----------------------------------------------------------------------------------------------------|----------------------------------------------------------------------------------------------------|-------------------------------------------------------------|--------------|-----------------------|-----------------|--|
| AIAA Meeting Papers                         | Guidance, Naviga<br>Conferences                                                                                                    |                                                                                                    |                                                                                                    |                                                             |              |                       |                 |  |
|                                             | The AIAA Guidance, Nay<br>Mechanics Conference,<br>provide the world's pre<br>science, research, and t<br>It brings together exper<br>level to cover abroad sy<br>simulation, information<br>vehicles. | Meeting Location: Toronto,Ontario,Canada<br>eISBN: 978-1-62410-151-9<br>DOI: 10.2514/MAFM10<br>Published by the American Institute of Aeronautics and Astronautics |                                                                                                    |                                                             |              |                       |                 |  |
| SITE TOOLS                                  |                                                                                                    |                                                                                                    | <u>View Abstracts</u>                                                                                                    | Add to Favorites                                            | <u>Email</u> | Download Citations    | Track Citations |  |
| Sign up for e-alerts<br>RSS (What is this?) | PUBLISHED TITL                                                                                                    | Select                                                                                                    | All                                                                                                    |                                                             |              |                       |                 |  |
|                                             | 2012<br>AIAA/AAS Astrodynam<br>AIAA Atmospheric Flig<br>AIAA Guidance, Naviga                                                                                                    | Generi<br>1100 hrs                                                                                                    | c Session                                                                                                    |                                                             |              |                       |                 |  |
| 按年份列                                        | AIAA Modeling and Sir<br>2011<br>AIAA Atmospheric Flig                                                                                                    |                                                                                                    | Modeling of Nonlinear Flexible Aircraft Dynamics Including Free-Wake Effects <u>Rafael Palacios, Joseba Murua, John Michael Graham</u> <u>Citation   PDF (578 KB)   PDF Plus (587 KB)</u> |                                                             |              |                       |                 |  |
| 出这个类<br>别下的所                                | AIAA Modeling and Sir<br>2010<br>AIAA/AAS Astrodynam                                                                                                    |                                                                                                    | Nonlinearity Index<br>Brett Newman, Ashr<br>Citation   PDF (1002                                                                                                    | Theory for Flight M<br>af Omran<br>KB)   PDF Plus (929 KB   | lechanics    | Applications          |                 |  |
| 点击阅读                                        | AIAA Atmospheric and<br>AIAA Atmospheric Flig<br>AIAA Guidance, Naviga<br>AIAA Modeling and Sir                                                                                                    |                                                                                                    | Practical Aeroserv<br>Martin Brenner, Xiao<br>Citation   PDF (218 H                                                                                                    | oelasticity In-Flight<br>hong Li<br>(B)   PDF Plus (219 KB) | Identific    | ation and Adaptive Co | ontrol          |  |

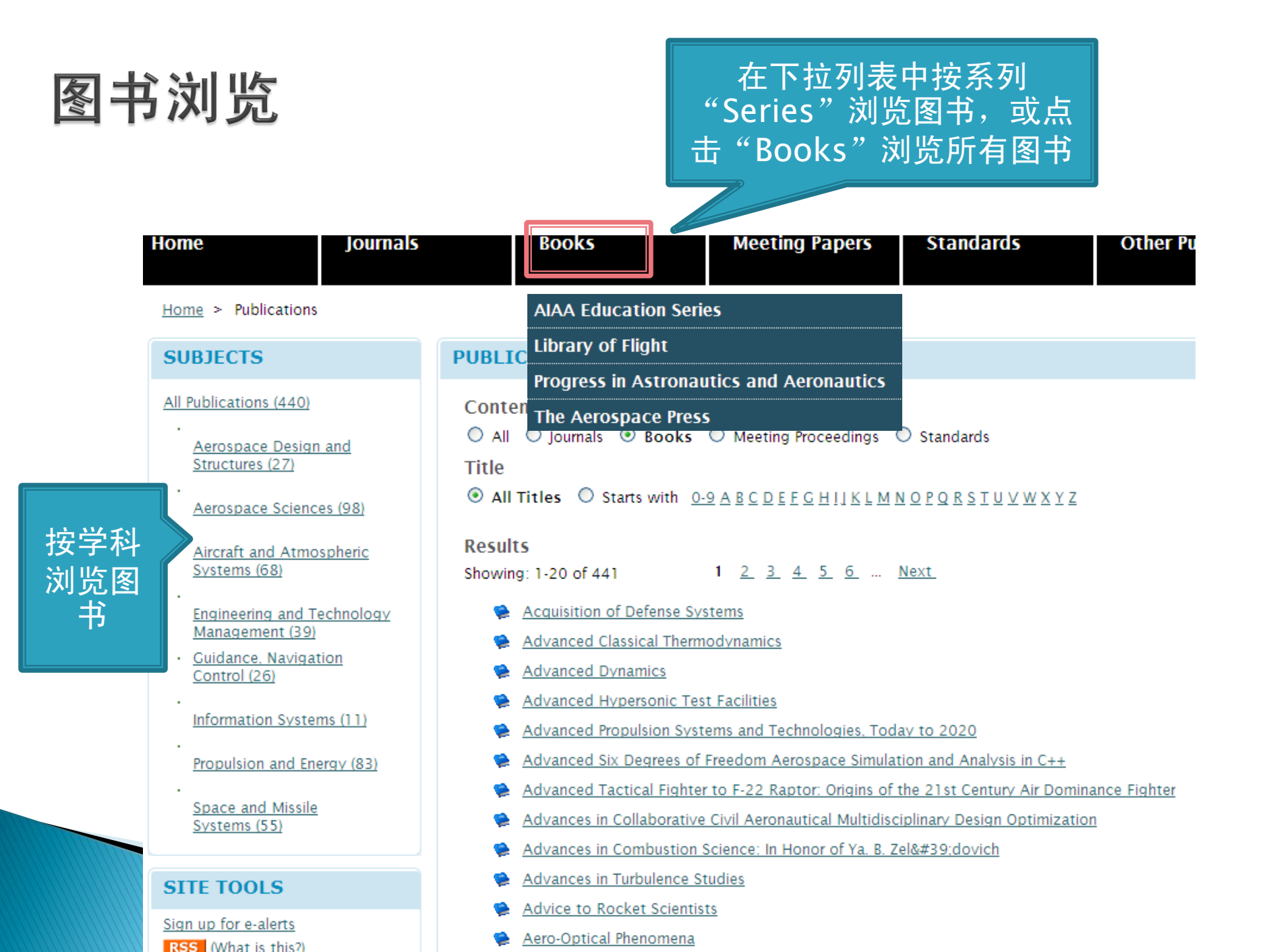

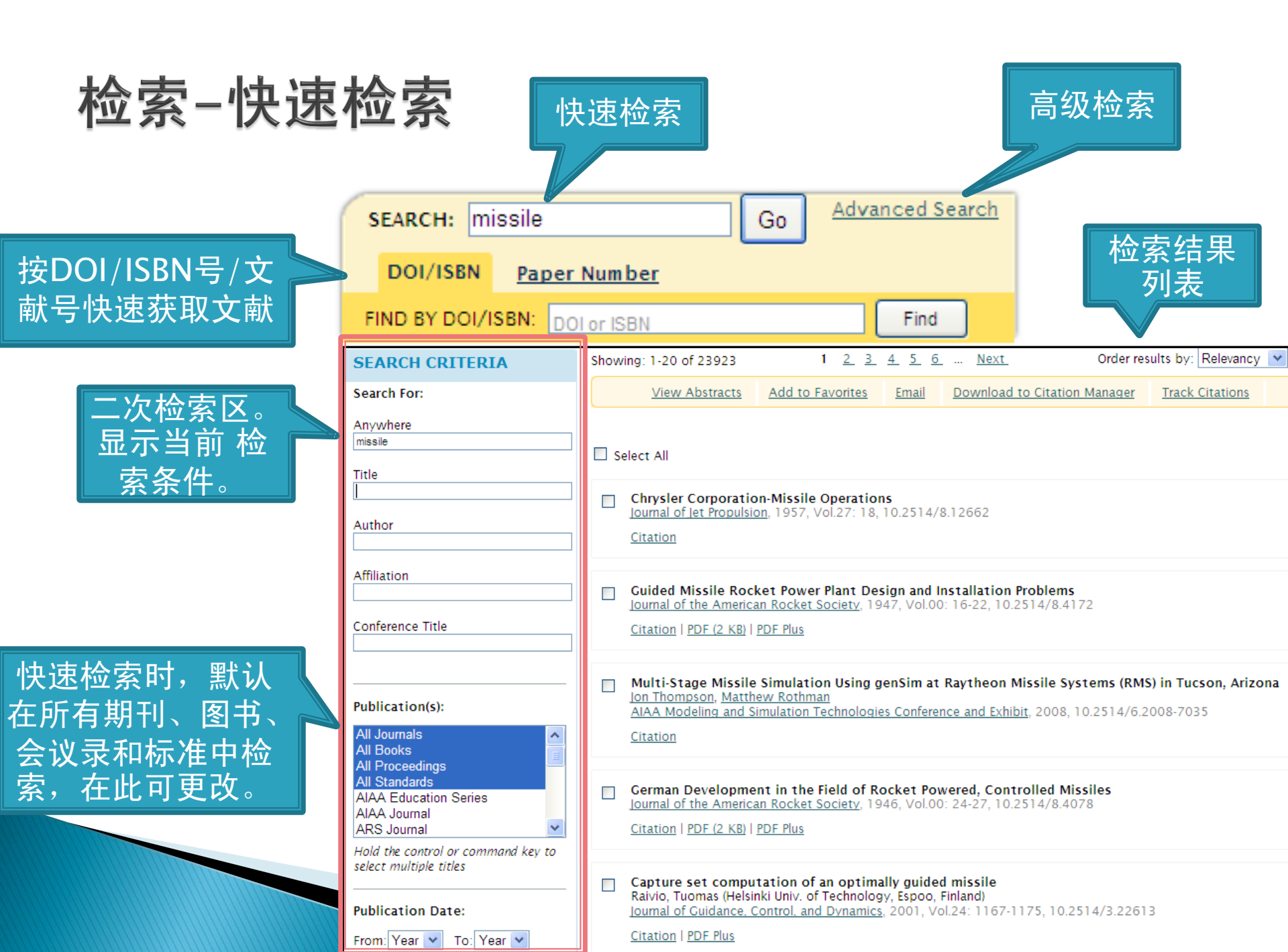

## 检索-高级检索

高级检索区

|    | SEARCH CRITERIA                                           |    |
|----|-----------------------------------------------------------|----|
|    | Search For:                                               |    |
|    | Anywhere                                                  |    |
|    | Title                                                     |    |
|    | Author                                                    |    |
|    | Affiliation                                               |    |
|    | Conference Title                                          |    |
|    |                                                           |    |
|    | Publication(s):                                           |    |
|    | All Journals<br>All Books                                 | ^  |
|    | All Proceedings<br>All Standards                          |    |
|    | AIAA Education Series<br>AIAA Journal<br>ABS Journal      | ~  |
|    | Hold the control or command key<br>select multiple titles | to |
|    | Publication Date:                                         |    |
|    | From: Year 💌 To: Year 💌                                   |    |
| 11 |                                                           |    |

Search

Clear

#### SEARCH TIPS

#### **Boolean Search**

Within all of the search fields, the Boolean Operators AND (also + or &), OR, and NOT (also -) allow yo searches that specify logical relationships between terms. By default, an AND relationship between e terms you enter is established.

#### Phrases

To bypass the default use of the AND relationship between the terms you enter, wrap your terms in will create a search for the specific phrase you have enclosed in quotes.

#### Wildcards

Wildcards allow you to construct a query with approximate search terms. Use a question mark (?) in to represent any one character and use an asterisk (\*) to represent zero or more characters. There are limitations of wildcards: (1) they cannot be used at the beginning of a search term and (2) they cannot a phrase enclosed in quotation marks.

#### Save Your Search

If you are planning on running the same search again in the future, you can save your search criteria access updated results on the ARC website.

After performing a search and getting to the search results page:

- In the "Save Search" box in the left column, enter in the name you would like to assign to this and click on the Save button
- If you would like the results of your saved search periodically e-mailed to you, select the frequence the pulldown menu
- 3. Click on the "Save Search" button
- Your saved search is now accessible from your Profile Page. Click on your name at the top right to access your Profile Page.

#### Subscribe to an RSS Feed of Your Search

After you have performed a search, you can receive updates on new articles that match your search subscribing to an RSS feed of your search. An RSS icon appears in the "Save Search" box in the left c click on the RSS icon and copy the RSS feed link into your feed reader of choice.